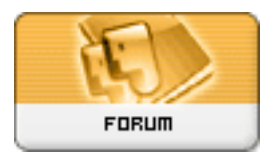

Gratilog.net

Forum: Dépannage

**Topic: Supprimer le chiffrement automatique sur W10 pro Subject: Re: Supprimer le chiffrement automatique sur W10 pro** Publié par: GillesD Contribution le : 05/04/2020 18:44:41

Pour désactiver l'encryption EFS sur tout ton disque dur, tu dois :

- faire un clic-droit sur l'icône de ton disque dur
- choisir "Propriétés" dans le menu contextuel qui est apparu
- appuyer su le bouton "avancés"
- décocher la case "Chiffrer le contenu pour sécuriser les fichiers"
- appuyer sur les boutons "OK" puis "Appliquer", "OK" et "Redémarrer"

Sinon tu peux faire la même manipulation en sélectionnant d'abord plusieurs dossiers/fichiers pour les décrypter en une seule opération.